## AORTA membership database Help / Instructions

Logging in

Your user name is: first.last

(your first name, then your last name, separated by a period (BUT NO SPACES!!)) The name is partially case-insensitive; you can enter it in all lower case, or you can capitalize your first name, your last name, or both.

Once logged in, you will see the following screen (with your own name):

| AORTA                                     |                                                                                                    |                 |       |          |        |           |  |  |  |  |  |  |
|-------------------------------------------|----------------------------------------------------------------------------------------------------|-----------------|-------|----------|--------|-----------|--|--|--|--|--|--|
| Profile                                   | Edit Member                                                                                                    | Change Password | Renew | Payments | Donate | View Site |  |  |  |  |  |  |
| First Last                                |                                                                                                    |                 |       |          |        |           |  |  |  |  |  |  |
| Memb<br>Memb<br>Expire<br>Using<br>Primar | Member Name: First Last<br>Member Number: 568<br>Membership level: Individual<br>Expires on: 18-Jun-2020<br>Using 1 of 1 memberships<br>Primary Member: First Last |                 |       |          |        |           |  |  |  |  |  |  |
| Links                                     |                                                                                                    |                 |       |          |        |           |  |  |  |  |  |  |
| Edit M<br>Chang<br>Payme                  | ember (First Last)<br>e Password<br>ints                                                                                                    |                 |       |          |        |           |  |  |  |  |  |  |
|                                           |                                                                                                    |                 |       |          |        |           |  |  |  |  |  |  |
| Member                                    | 5                                                                                                    |                 |       |          |        |           |  |  |  |  |  |  |
| First L                                   | ast                                                                                                    |                 |       |          |        |           |  |  |  |  |  |  |

The 'Members' box will list all your members, if you have included other family members in your membership.

## AORTA membership database Help / Instructions

To view or modify information such as your name, address, etc.,

Click on 'Edit Member' in either place (the top line or the 'Links' box)

To renew your membership

Click on 'Renew'

To make a donation

Click on 'Donate'

To view your payment history,

Click on 'Payments' in either place

'View Site' will take you to the main AORTA website.

## AORTA membership database Help / Instructions

## To log out

Click on your name, at the top of the screen (black background) You will get a drop-down box, with 'Logout' as the bottom choice.

| Membership • ProcessWire • aorta : X + |                                       |                          |                             |         |                                                                               |             |      |   |  |
|----------------------------------------|---------------------------------------|--------------------------|-----------------------------|---------|-------------------------------------------------------------------------------|-------------|------|---|--|
| ୯ ଜ                                    | 0                                     | 0                        |                             |         | 120% … 🗵 🟠                                                                    | liv 👂 🖸 🍓 🎕 | 5 ≡  |   |  |
| 0                                      |                                       |                          |                             |         | \rm e First.last                                                              | ٩           |      |   |  |
| OR<br>Vembers<br>Donate                | TA<br>Profile<br>Admin                | Edit Member<br>View Site | Change Password             | New Mem | <ul> <li>Debug</li> <li>View site</li> <li>Profile</li> <li>Logout</li> </ul> | nts         | Join |   |  |
|                                        |                                       |                          |                             |         |                                                                               |             |      |   |  |
| New Pa<br>Minimu<br>New p              | assword •<br>m requiremen<br>bassword | nts: at least 10 chara   | acters long, letter, digit. |         |                                                                               |             |      | ~ |  |
| Change                                 |                                       |                          |                             |         |                                                                               |             |      |   |  |
| orta.chcs.net/ad                       | imin/profile/                         |                          |                             |         |                                                                               |             |      |   |  |